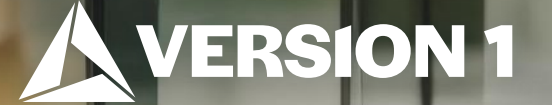

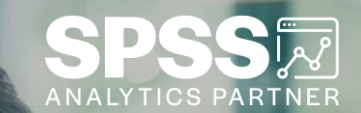

# Quick Frequencies

ech Tips – IBM SPSS Statistics

Classification: Controlled. Copyright ©2024 Version 1. All rights reserved.

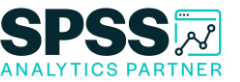

- Did you know you can quickly run frequency counts with bar charts?
- Users can use frequency counts as a simple summary measure for categorical data. Frequencies output provides tables and charts.

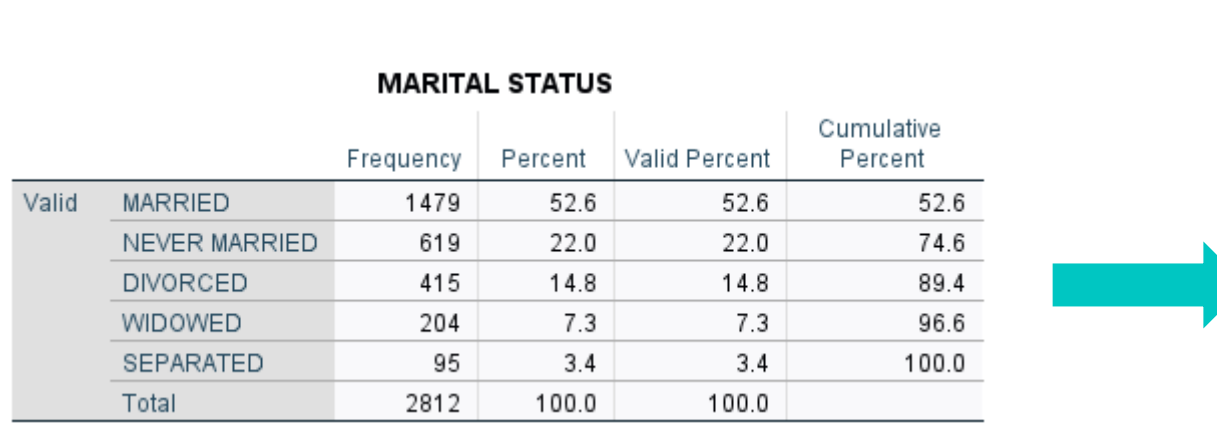

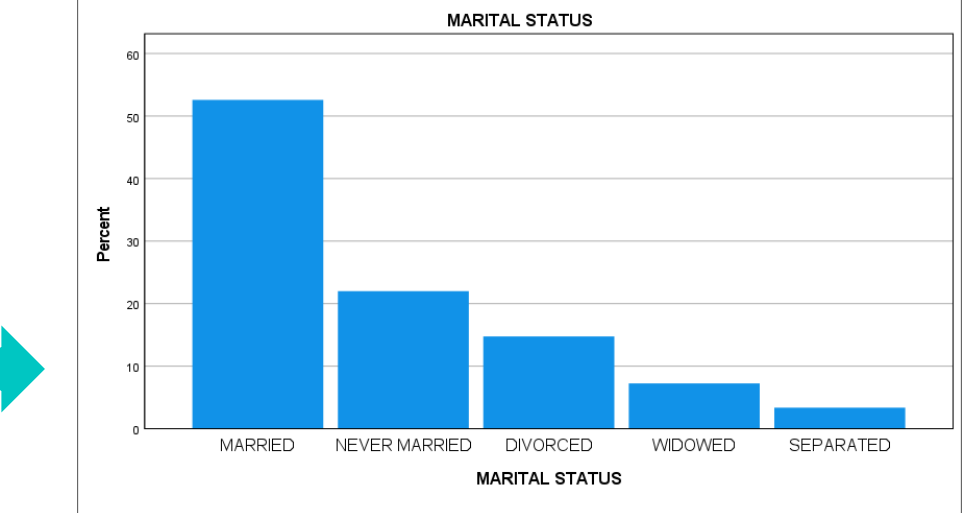

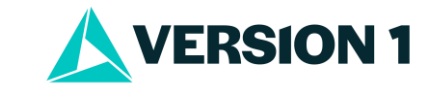

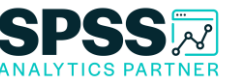

- To run a Frequencies procedure, go to the Analyze menu and select Descriptives > Frequencies.
- Once the **Frequencies** dialogue box is open, select the variables for analysis. You can drag the variables from the variable list on the left to the Variable(s) box on the right. Alternatively, you can click the variable name and click the arrow to move the variable into the box.

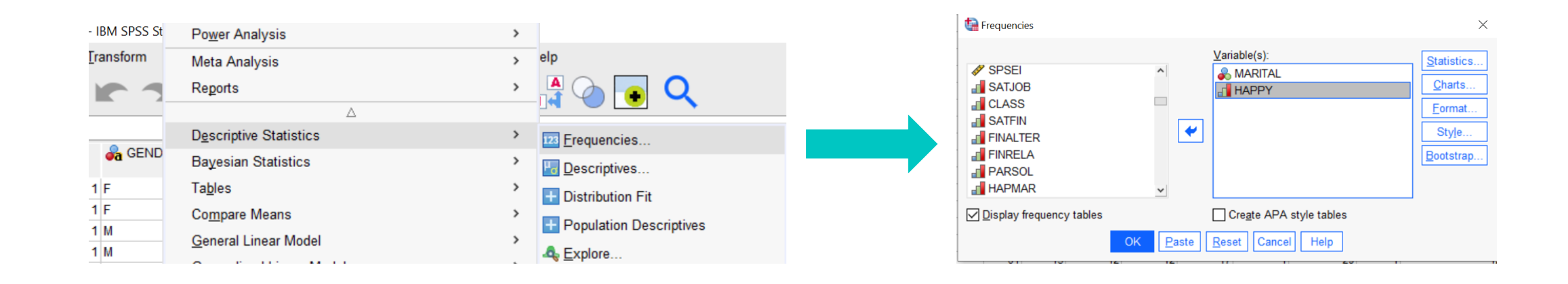

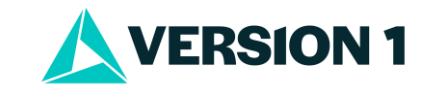

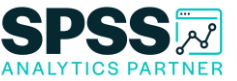

 Click the Statistics button and select statistics. Here we asked for the Mode. Click Continue to return to the main dialogue box. Click on the Charts button and select the desired chart type. We selected Bar charts and asked for Percentages. Click Continue to go back to the main dialogue.

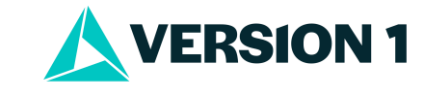

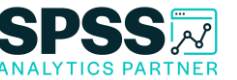

• Click the **Format** button and select how to order Frequencies. Here we asked for **Descending Counts**. Click **Continue** to go back to main dialogue box and click **OK** to run. The Frequencies will provide a table and our bar chart.

Va

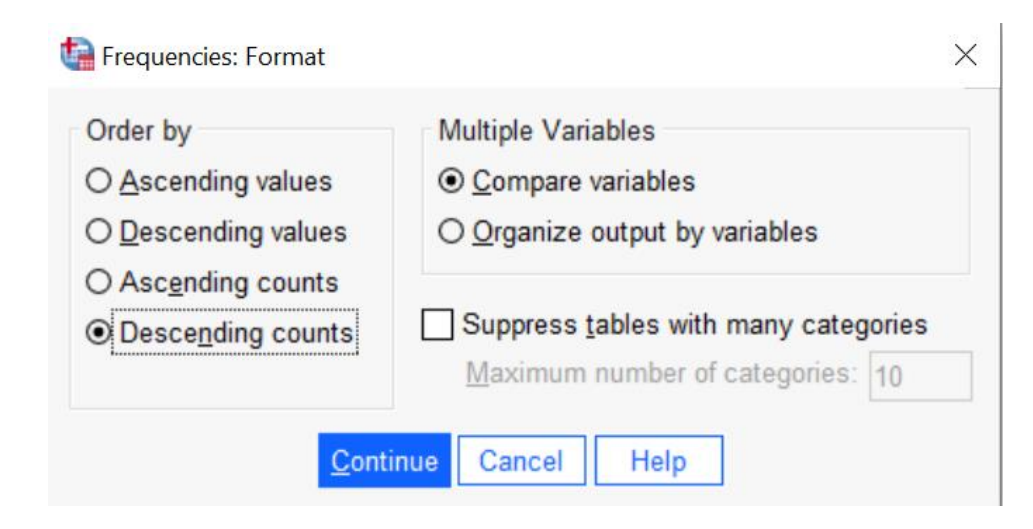

| MARITAL STATUS |               |           |         |               |                       |
|----------------|---------------|-----------|---------|---------------|-----------------------|
|                |               | Frequency | Percent | Valid Percent | Cumulative<br>Percent |
| alid           | MARRIED       | 1479      | 52.6    | 52.6          | 52.6                  |
|                | NEVER MARRIED | 619       | 22.0    | 22.0          | 74.6                  |
|                | DIVORCED      | 415       | 14.8    | 14.8          | 89.4                  |
|                | WIDOWED       | 204       | 7.3     | 7.3           | 96.6                  |
|                | SEPARATED     | 95        | 3.4     | 3.4           | 100.0                 |
|                | Total         | 2812      | 100.0   | 100.0         |                       |

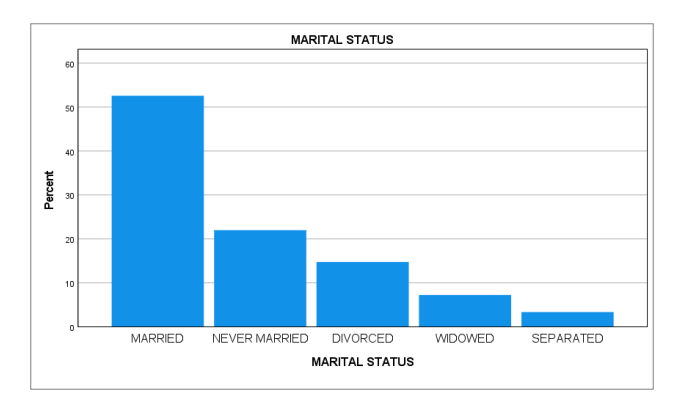

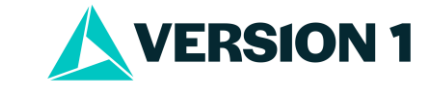

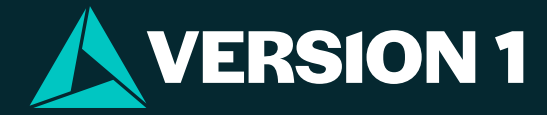

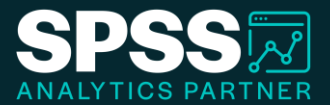

# Thank You

For more information

please visit spssanalyticspartner.com

Classification: Controlled. Copyright ©2024 Version 1. All rights reserved.

Classification: Controllec